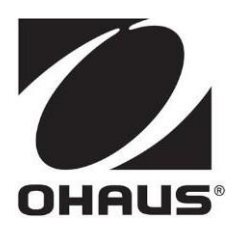

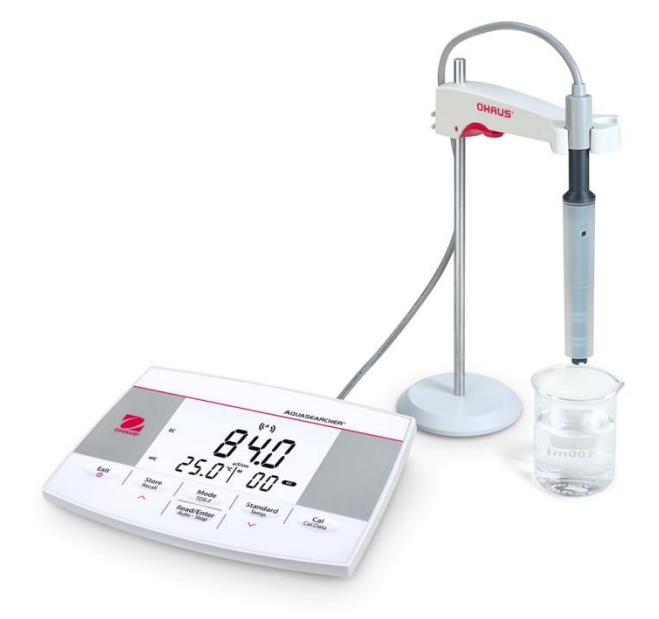

# AB23EC

# 桌上型電導度計說明書

目錄

| 1 | 產品    | 介紹                   | 3  |
|---|-------|----------------------|----|
|   | 1.1   | 螢幕顯示與按鍵說明            | 3  |
|   | 1.2   | 安裝獨立電極支架             | 5  |
|   | 1.3   | 連接電源                 | 5  |
|   | 1.4   | 安裝電極                 | 5  |
| 2 | 參數    | 設定                   | 6  |
|   | 2.1   | 設定溫度單位、MTC 溫度和溫度補償係數 | 6  |
|   | 2.2   | 設置 TDS 係數            | 6  |
| 3 | AB23  | 3EC校正                | 6  |
|   | 3.1   | 設置校正標準液              | 6  |
|   | 3.2   | 進行校正                 | 7  |
| 4 | 樣品    | 3測量                  | 8  |
|   | 4.1   | TDS與鹽度測量             | 8  |
|   | 4.2   | 資料儲存                 | 8  |
|   | 4.2.1 | 儲存讀數                 | 8  |
|   | 4.2.2 | 2   查詢儲存資料           | 8  |
|   | 4.2.3 | 3 清除儲存資料             | 8  |
| 5 | 維護.   |                      | 9  |
|   | 5.1   | 錯誤訊息                 | 9  |
|   | 5.2   | 電極維護                 | 9  |
|   | 5.4   | 儀錶自檢                 | 9  |
|   | 5.5   | 恢復出廠設置               | 9  |
| 6 | 技術    | 參數                   | 10 |
| 7 | 附錄    |                      | 11 |

# 1. 產品介紹

1.1 螢幕顯示與按鍵說明

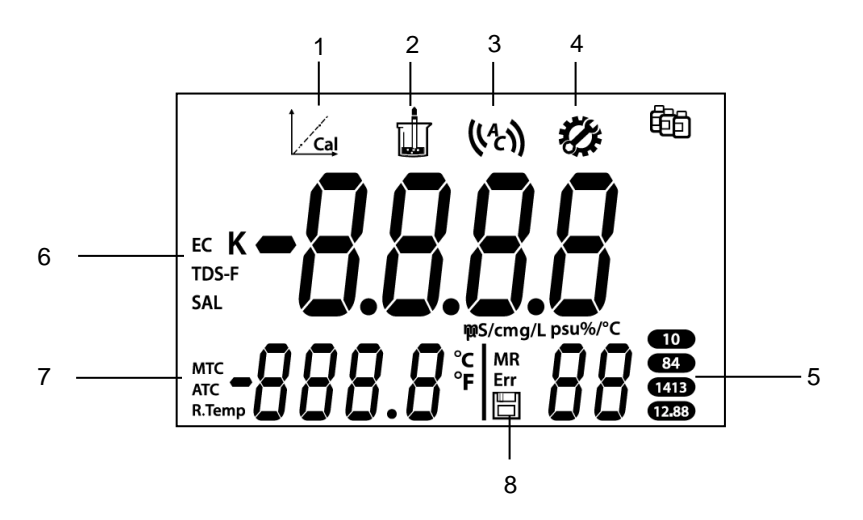

圖1-1顯示

| 1 | 校正圖示:在進行校正時閃爍              |
|---|----------------------------|
| 2 | 測量圖示:在進行測量/校正時閃爍           |
| 3 | 自動終點圖示(你);連續讀取圖示((c))      |
| 4 | 設定圖示:當儀器處於設定模式時顯示          |
| 5 | 標準液圖示:顯示用於校正的標準液組          |
| 6 | 測量模式圖示:顯示測量模式、電導率、TDS 和鹽度。 |
| 7 | 自動溫度補償(ATC) / 手動溫度補償(MTC)  |
| 8 | 儲存圖示 MR;錯誤提示圖示 Err;儲存圖示 💾  |

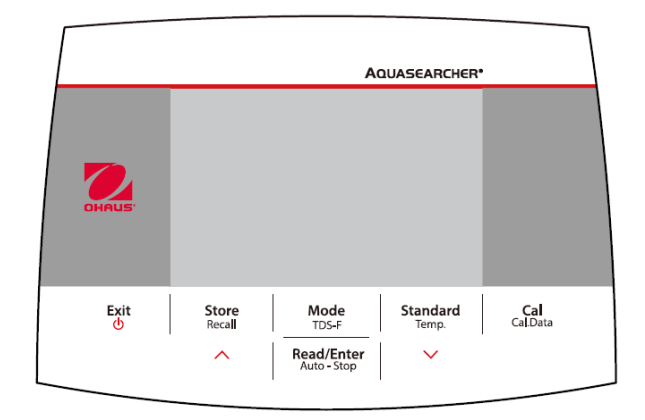

圖1-2 按鍵面板

| 按鍵                      | 短按                                                                                    | 長按(大於3秒)                                                                                                |
|-------------------------|---------------------------------------------------------------------------------------|----------------------------------------------------------------------------------------------------|
| Exit<br>U               | <ul><li> 開機或終止測量</li><li> 退出校正</li></ul>                                              | 關閉儀器                                                                                                    |
| Store<br>Recall         | <ul> <li>儲存當前測量結果</li> <li>檢查儲存的測量結果時,移至上一條記錄</li> <li>設置參數時,增加設置值或顯示上一個選項</li> </ul> | 回看儲存的測量結果                                                                                               |
| Mode<br>TDS-F           | <ul> <li>在 EC、TDS 和 SAL 模式之間切換。</li> </ul>                                            | 設定TDS-F 值(範圍從 0.4<br>到 1.00 · 預設值為 0.5)                                                                 |
| Read/Enter<br>Auto-Stop | <ul> <li>開始或結束測量</li> <li>在自動終點模式下結束當前測量並顯示結果</li> <li>確認設定並儲存設定參數</li> </ul>         | 在自動和連續終點模式之<br>間切換<br>自動((^^))連續((c))                                                                   |
| Standard<br>Temp.       | <ul> <li>選擇標準液組</li> <li>檢查儲存的測量結果時,移至下一條記錄。</li> <li>設定參數時,減小設置值或顯示下一個選項</li> </ul>  | 進入溫度設定:<br>1. 選擇溫度單位。<br>2. 設置定MTC 溫度(25°<br>C)<br>3. 設定參比溫度。<br>4. 設定溫度校正系數值。<br>(範圍從0到10·默認為<br>2%/度) |
| Cal<br>Cal.Data         | 開始校正                                                                                  | 看最新的校正資料:<br>斜率和零電位                                                                                     |

## 1.2 安裝獨立電極支架

- 1. 將金屬棒轉到底座上。
- 2. 按住位於上電極臂底部的按鍵,將電極臂穿過金屬棒。
- 3. 在要完成安裝的高度鬆開按鍵。

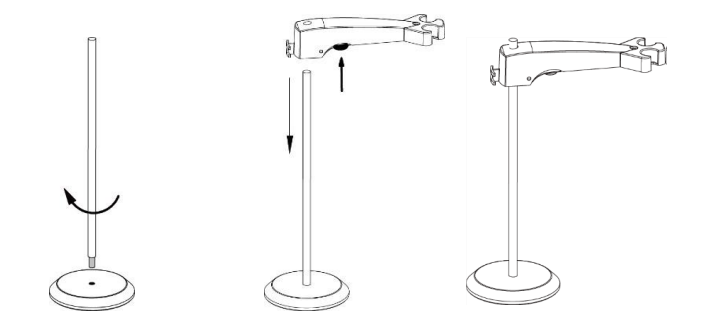

#### 1.3 連接電源

將右側變壓器卡夾插入電源變壓器插槽。

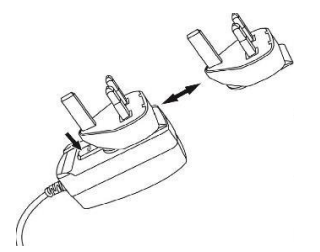

#### 1.4 安裝電極

電導電極有一個 "COND." 插座。

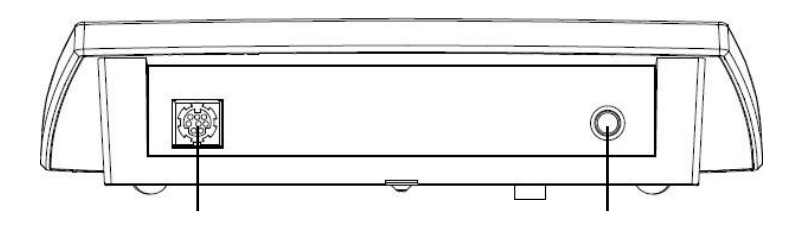

COND.

DC.

注意:如果使用 STCON3 電極 · 請保留其塑膠套管 · 並確保電極上的 4 個金屬環完全浸入標準液中。

# 2. 參數設定

## 2.1 設定溫度單位、MTC溫度和溫度補償係數

MTC 温度可設定如下:

- 1. 按 Exit 鍵打開儀器。
- 2. 長按 Temp. 鍵進入設定。
- 符號℃閃爍。
- 按<sup>∧</sup>或<sup>∨</sup>鍵在<sup>°</sup>C 和<sup>°</sup>F 之間切換<sup>•</sup>
- 5. 按 Read/Enter 鍵確認您的選擇。
- 6. 繼續使用∧或∨ 鍵調整MTC 溫度
- 7. 按 Read/Enter 鍵確認設定。
- 8. 使用∧或∨鍵繼續選擇參比溫度 (R.Temp) 進行調整。
- 9. 按 Read/Enter 鍵確認設置。
- 10. 使用 个 或 V 鍵繼續設定 溫度補償係數進行調整。
- 11. 按 Read/Enter 鍵確認設定。
- 12. 按 Exit 鍵返回測量畫面。

#### 注意:

- 1. 預設MTC 溫度值為 25℃(77°F)。
- 2. °C = 5/9 (°F 32) °

#### 2.2 設置 TDS 係數

設置TDS係數:

- 1. 長按 TDS-F 鍵。
- 2. 預設值 0.50 閃爍。
- 按∧或∨鍵調整值。
- 4. 按 Read/Enter 鍵確認設定。

# 3. AB23EC 校正

#### 3.1 設定校正標準液

- 1. 按 Standard 鍵。
- 按<sup>1</sup>或<sup>2</sup>鍵在4種標準溶液之間切換。
- 按 Read/Enter 鍵確認設定,或按 Exit 鍵返回 測量畫面。

※儀器將顯示選定的標準溶液·如右圖在螢幕右下

角顯示1413。

(( 1))

Ē

4 個預定義的標準溶液是:

| 10 µS/cm | 84 µS/cm | 1413 µS/cm | 12.88 m S/cm |
|----------|----------|------------|--------------|
|----------|----------|------------|--------------|

#### 3.2 進行校正

校正時・建議使用自動終點模式。螢幕顯示(い)、表示儀器處於自動終點模式。

#### 自動終點或連續測量模式

- 長按 Read/Enter 鍵可更改終點模式。
- 在連續模式下,手動停止 pH 測量或校正時,需要在讀數穩定並顯示() )時按下
   Read/Enter 鍵。讀數鎖定 11 閃爍 2 次後消失;在顯示幕上() ) 閃爍 3 次並鎖定。

將電導度電極放入選定的校正溶液中,攪拌5秒靜置30秒,然後:

- 1 按下 Cal 鍵 └── 和 出現在螢幕頂部 · 並且在校正過程中都閃爍。 注意:
  - a) 校正從自動終點模式開始。
  - b) 校正過程中按下 Read/Enter 鍵可結束校正過程。

#### 注意:

為了確保最準確的電導度讀數,您應該在測量前用標準液驗證電極常數,必要時重新校 正。始終使用新標準。

對於STCON3.正常電極常數範圍為1.50-2.00。(例如1.71/cm)如果由於校正不當導 致電極常數超出範圍.則可能需要恢復出廠設置.然後重複校正。

## 4. 樣品測量

將電導度電極放入樣品中,攪拌5秒靜置30秒,然後:

- 1 按 Read/Enter 鍵開始測量 · 山 顯示在螢幕上 · 並在測量過程中閃爍 ·
- 2 當儀器到達終點時(Ш閃爍 2 次然後消失; ♥ ) 閃爍 3 次並在螢幕上鎖定)· 將顯示雷導度。

注意:在連續測量模式下,需要按 Read/Enter 鍵手動結束測量。

**電導度測量的穩定性標準:** 儀器的感測器輸入信號在 6 秒內的變化不得超過電極測量平均電 導率的 0.4%。測量低量程電導度時,需要一個流通槽來隔離空氣。

#### 4.1 TDS 與鹽度測量

1 按 Mode 鍵在電導度、TDS(總溶解固體)和SAL(鹽度)測量模式之間切換。

2 測量步驟與電導度相同

#### 4.2 資料儲存

#### 4.2.1 儲存讀數

儀器可儲存多達 99 個終點結果和1個校正結果。

當測量到達終點時按下 Store 鍵。 💾 閃爍 3 次 · 然後儲存測量結果。

如果在顯示 M99 時按下 Store 鍵, FUL 將顯示,表示記憶體已滿。要儲存更多的資料,必 須清除記憶體。(有關詳細資訊,參見下面的**清除記憶體**部分)。

#### 4.2.2 查詢儲存資料

- 1. 當前測量到達終點時,長按 Store 鍵顯示儲存的數值。
- 按∧或∨鍵瀏覽儲存結果。R01到R99表示正在顯示的結果。
- 3. 按 Exit 鍵返回測量畫面

#### 4.2.3 清除儲存資料

1. 按∧或∨鍵瀏覽儲存結果,直至出現CL。

- 2. 按 Read/Enter 鍵。CLr 出現並閃爍。
- 3. 按 Read/Enter 鍵確認刪除所有儲存資料。

※按 Exit 鍵返回測量畫面,而不刪除記憶體。

# 5. 維護

### 5.1 錯誤資訊

| 錯誤代碼                       | 原因                 | 解決方案          |  |
|----------------------------|--------------------|---------------|--|
| Error 1                    | 自檢失敗               | 重複自檢步驟並確保在兩分鐘 |  |
|                            |                    | 內按完六個按鍵。      |  |
| Error 2 <sub>測量值超出範圍</sub> |                    | 檢查電極是否正確連接並放入 |  |
|                            |                    | 樣品溶液中         |  |
| Error 3                    | 測量的標準溫度超出範圍(0-35℃) | 保持標準溫度在校正範圍內  |  |
| Error 9                    | 當前資料集已被儲存一次        | 終點讀取只能處儲存一次。執 |  |
|                            |                    | 行新的測量來儲存。     |  |

儀器警報:同時蜂鳴器會響三聲提示。

#### 5.2 電極維護

電導度電極可在短時間內儲存在蒸餾水或去離子水中。 對於隔夜儲存或長期儲存,電導度電極應徹底沖洗並乾燥儲存。

### 5.3 儀器自檢

開機狀態下,同時按住『Read/Enter』和『Cal』鍵,直到螢幕顯示所有圖示。 螢幕依次閃現每一個圖示。以確保所有圖示是否被正確顯示。

當b閃爍時,檢測按鍵,檢測者依序按相對應的按鍵,檢測每一個按鍵功能是否正常。 檢測按鍵功能時,有五個圖示顯示在螢幕上。以任意次序按壓鍵盤上的五個功能鍵, 每按一個鍵,螢幕上的相應圖示即消失;繼續按壓其餘按鍵直到所有圖示均消失。

自檢成功,螢幕會顯示 **PR5**,表示 "Pass"。如果自檢失敗,將顯示 Err1。 注意:必須在2分鐘內完成5個按鍵的操作,否則將顯示 Err1。你需要重新進 行自檢或者按下『Exit』鍵退回到測量畫面。

#### 5.4 恢復原廠設置

在關機狀態下,同時按住『Exit』、『Read/Enter』和『Cal』鍵,長按直到儀器,顯示

**月5** "RESET" · 再按『Read/Enter』鍵即可重置儀器到出廠狀態·顯示 **965** 後自動重啟開機。或者按『Exit』鍵,取消本次重置,顯示 **70**後關機。

# 6. 技術參數

| 測量通道   |          | 電導率/TDS/鹽度/溫度                                                                          |  |  |
|--------|----------|----------------------------------------------------------------------------------------|--|--|
|        | 測量範圍     | 0.01-19.99 μS/cm 20-199.9 μS/cm<br>200-1999 μS/cm 2.00-19.99 mS/cm<br>20.0-199.9 mS/cm |  |  |
|        | 解析度      |                                                                                        |  |  |
| 電導率    | 準確度      | ±1%讀數±3LSD                                                                             |  |  |
|        | 參比溫度     | 20 °C · 25 °C                                                                          |  |  |
|        | 電極常數     | 0.08-2.0 cm <sup>-1</sup> 不可調                                                          |  |  |
|        | 溫度補償     | 線性(0-10.0%/°C) · 關                                                                     |  |  |
|        | 測量範圍     | 0.1mg/L-199.9g/L                                                                       |  |  |
| TDS    | 解析度      | 最小0.01mg/L · 自動量程                                                                      |  |  |
|        | 準確度      |                                                                                        |  |  |
|        | TDS 係數範圍 | 線性 · 0.04-10.00 · 預設值為 0.5                                                             |  |  |
|        | 測量範圍     | 0-99.9 psu                                                                             |  |  |
| 鹽度     | 解析度      | 最小0.01 psu · 自動量程                                                                      |  |  |
|        | 準確度      | ±1%讀數±3 LSD                                                                            |  |  |
|        | 測量範圍     | 0.0-100.0 °C,32.0 °F-212.0 °F                                                          |  |  |
| 闪中     | 解析度      | 0.1 °C · 0.1 °F                                                                        |  |  |
| 温度     | 準確度      | ± 0.5 °C · ±0.5 °F                                                                     |  |  |
|        | 校正       | 無                                                                                      |  |  |
| 校正     | 校正點      | 一點校正;4個標準液可用(10、84、1413µS/cm、<br>12.88mS/cm)                                           |  |  |
|        | 校正模式     | 線性                                                                                     |  |  |
| 測量資料記錄 |          | 99組                                                                                    |  |  |
| 校正資料記錄 |          | 最後一次校正結果                                                                               |  |  |
| 電導率輸入  |          | Mini-Din                                                                               |  |  |
| 溫度輸入   |          | Cinch · NTC 30 kΩ                                                                      |  |  |
| 電源     |          | 電源輸入:100-240V-200mA 50-60Hz 12-18VA<br>電源輸出:12 VDC 0.5A                                |  |  |

# 7. 附錄

# 7.1 電導率標準

| T(°C) | 10 µS/cm   | 84 μS/cm  | 1413 µS/cm | 12.88 mS/cm |
|-------|------------|-----------|------------|-------------|
| 5     | 6.1 μS/cm  | 53 μS/cm  | 896 μS/cm  | 8.22 mS/cm  |
| 10    | 7.0 μS/cm  | 60 µS/cm  | 1020 μS/cm | 9.33 mS/cm  |
| 15    | 8.0 μS/cm  | 68 µS/cm  | 1147 μS/cm | 10.48 mS/cm |
| 20    | 9.0 μS/cm  | 76 μS/cm  | 1278 μS/cm | 11.67 mS/cm |
| 25    | 10.0 µS/cm | 84 μS/cm  | 1413 µS/cm | 12.88 mS/cm |
| 30    | 11.0 µS/cm | 92 μS/cm  | 1552 μS/cm | 14.12 mS/cm |
| 35    | 12.1 µS/cm | 101 µS/cm | 1667 µS/cm | 15.39 mS/cm |

# **7.2** 温度係數示例(α值)

| 25℃下的物質 | 濃度[%] | 溫度係數α[%/°C] |
|---------|-------|-------------|
| HCI     | 10    | 1.56        |
| KCI     | 10    | 1.88        |
| CH3COOH | 10    | 1.69        |
| NaCl    | 10    | 2.14        |
| H2SO4   | 10    | 1.28        |
| HF      | 1.5   | 7.20        |

α-計算參比溫度 25℃ 的電導率標準係數

| 標準          | 15°C | 20°C | 30°C | 35°C |
|-------------|------|------|------|------|
| 84 μS/cm    | 1.95 | 1.95 | 1.95 | 2.01 |
| 1413 µS/cm  | 1.94 | 1.94 | 1.94 | 1.99 |
| 12.88 mS/cm | 1.90 | 1.89 | 1.91 | 1.95 |

# 7.3 電導率與 TDS 轉換係數

| 雷導率(25℃)       | TDS KCI |        | TDS NaCl |        |
|----------------|---------|--------|----------|--------|
| -2 (3 + (20 C) | ppm 值   | 係數     | ppm 值    | 係數     |
| 84 μS          | 40.38   | 0.5048 | 38.04    | 0.4755 |
| 447 μS         | 225.6   | 0.5047 | 215.5    | 0.4822 |
| 1413 μS        | 744.7   | 0.527  | 702.1    | 0.4969 |
| 1500 µS        | 757.1   | 0.5047 | 737.1    | 0.4914 |
| 8974 μS        | 5101    | 0.5685 | 4487     | 0.5000 |
| 12.88 μS       | 7447    | 0.5782 | 7230     | 0.5613 |
| 15 μS          | 8759    | 0.5839 | 8532     | 0.5688 |
| 80 mS          | 52.168  | 0.6521 | 48.384   | 0.6048 |